## Montering og drift af:

## Stoker kontrol

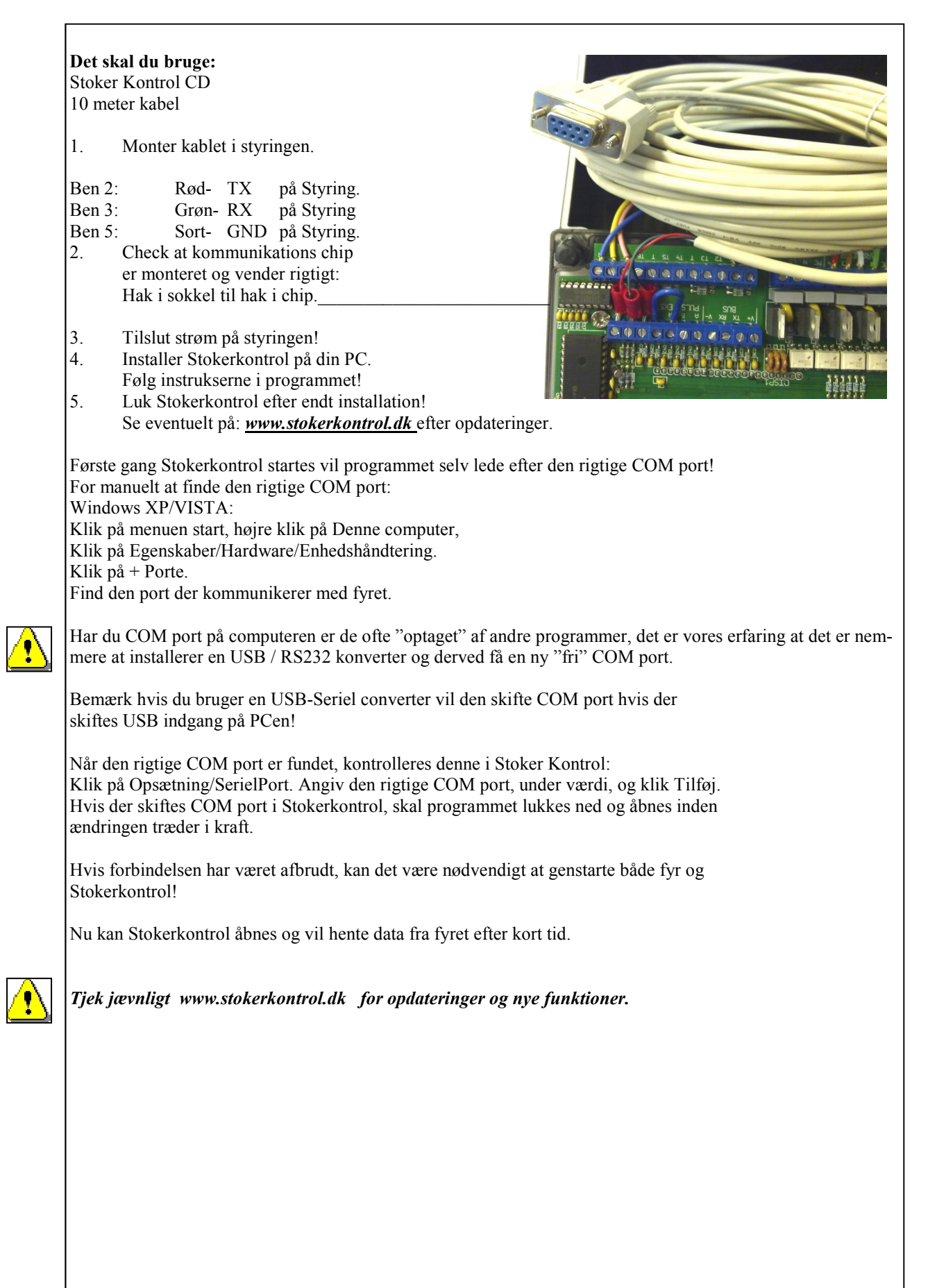